# Stellaris® Development and Evaluation Kits for Red Suite

The Stellaris Development and Evaluation Kits provide a low-cost way to start designing with Stellaris microcontrollers using Code Red Technologies' Red Suite development tools. The boards can function as either a complete evaluation target or as a debugger interface to any external Stellaris device.

#### Requirements

- You have a PC with a USB interface, running Microsoft® Windows XP (SP2 or greater) or Vista
- You have the Stellaris Evaluation Kit Documentation and Software CD or the standalone Code Red CD found in the Development Kit

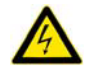

**CAUTION:** There is a known electrical issue with the FT2232 device that is used in the on-board In Circuit Debug Interface (ICDI). Some USB hubs can cause the device to misbehave, with symptoms ranging from failed enumeration to corrupt data transfers. If you experience trouble when using the on-board ICDI, try connecting the USB cable directly to one of the USB ports on your PC or laptop.

## **Red Suite**

This quickstart shows you how to install the Red Suite development tool and how to use it to build and run an example application on your Stellaris Evaluation Board.

#### Step 1: Install Red Suite

- 1. Insert the Evaluation Kit Documentation and Software CD or the standalone Code Red CD into the CD-ROM drive of your computer. If Autoplay is enabled on your PC, the index.htm file is opened automatically in your default web browser. If Autoplay is not enabled, use Windows Explorer to open the CD manually.
- 2. With the Evaluation Kit CD, click the Tools button and then click the Code Red logo to start the setup program. If the setup program does not start, use Windows Explorer to view the files on the CD and double-click the red\_suite\_n.n.n.exe file located in the "Tools\Code Red\" directory.

With the standalone CD, follow the installer dialog.

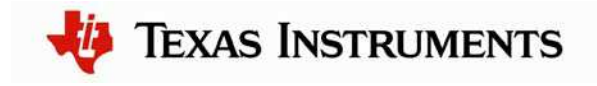

3. Follow the instructions in the Red Suite installation program. When you get to the Debug Driver Selection window, deselect the "NXP LPC-Line drivers" by clicking the checkbox. After you have clicked the checkbox, the window should look like this:

| 📒 Setup - Red Suite 3                                                                                                    |                                       |        |
|----------------------------------------------------------------------------------------------------|---------------------------------------|--------|
| <b>Debug driver selection</b><br>Please select which drivers to install.                                                                            |                                       |        |
| Windows may issue warnings when installing<br>If prompted, please allow the drivers to install.<br>Drivers are located in the "Drivers" directory o | these drivers.<br>of the installation |        |
| <ul> <li>NXP LPC-Link drivers</li> <li>✓ Code Red Debug drivers</li> <li>✓ TI Stellaris drivers</li> </ul>                                          |                                       |        |
| v3.3.7_142                                                                                                    | < <u>B</u> ack <u>N</u> ext >         | Cancel |

- 4. Click the Next button to continue with the installation.
- 5. Red Suite continues to install into a single directory of your choice. Unlike many software packages, Red Suite does not install or use any keys in the Windows Registry, or use or modify any environment variables (including PATH), which results in a clean installation that does not interfere with anything else on your PC.

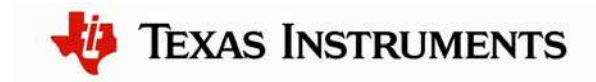

#### Step 2: Install the StellarisWare® Package

A full set of C-based peripheral drivers is provided, covering all peripherals and functionality of the Stellaris devices. The StellarisWare package includes various example applications with project files for all major tool vendors that support Stellaris, including Code Red. To install StellarisWare components, follow these steps:

1. Navigate to the *Tools* tab on the Evaluation Kit Documentation and Software CD, or to the *Software* tab on the Development Kit Documentation and Software CD.

**NOTE:** If you are navigating the CD using Windows Explorer (or a similar application), go to the Tools/StellarisWare or Software/StellarisWare directories.

- Click on the 'Install' link next in the StellarisWare section (under Tools or Software) of the CD and run the StellarisWare installer. If you prefer to manually install StellarisWare, the installer is a self-extracting zip file that is located in the Tools/StellarisWare directory. You can use a zip file extraction utility such as WinZip to manually extract the contents.
- 3. To view the StellarisWare documentation, navigate to the installation directory and click on the *Stellaris Software User's Guide* PDF.

#### Step 3: Start Red Suite and Open a Workspace

1. Start the Red Suite IDE by selecting it from the Windows Start menu or clicking the Red Suite 2 icon installed on your desktop. When the IDE loads, it will ask you where to open the workspace folder:

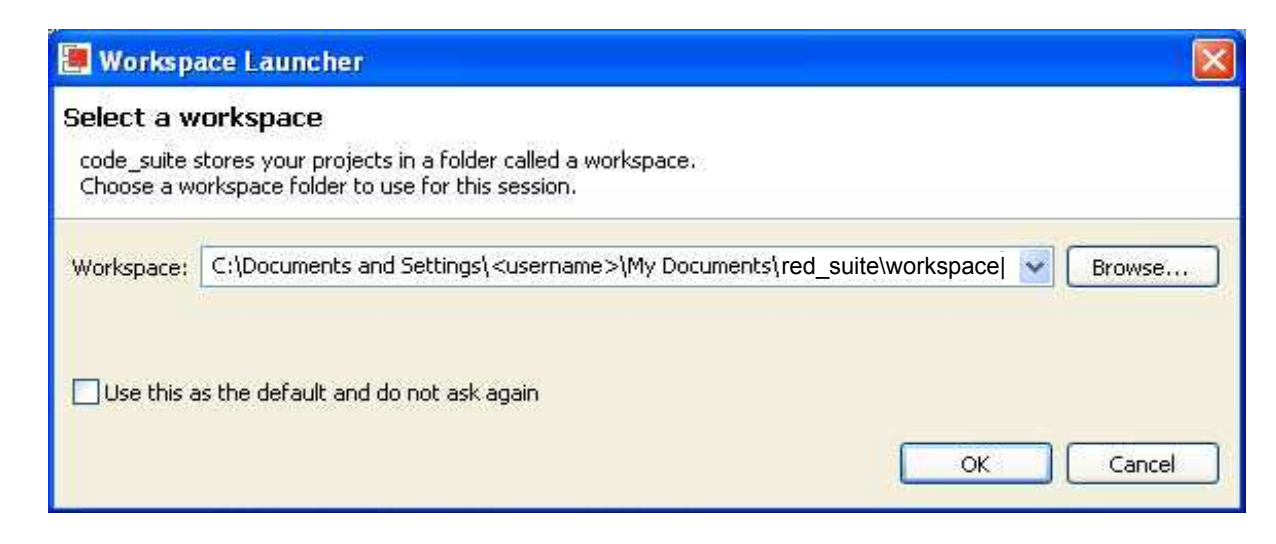

2. The Workspace launcher defaults to the following path:

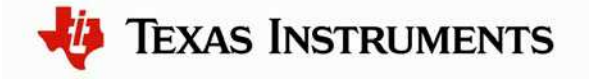

C:\Documents and Settings\<username>\My Documents\red\_suite\workspace

Click OK to use this default workspace location.

3. If this is the first time you have run the Red Suite IDE, a dialog box may appear like the one shown below. If the dialog appears, click OK to continue.

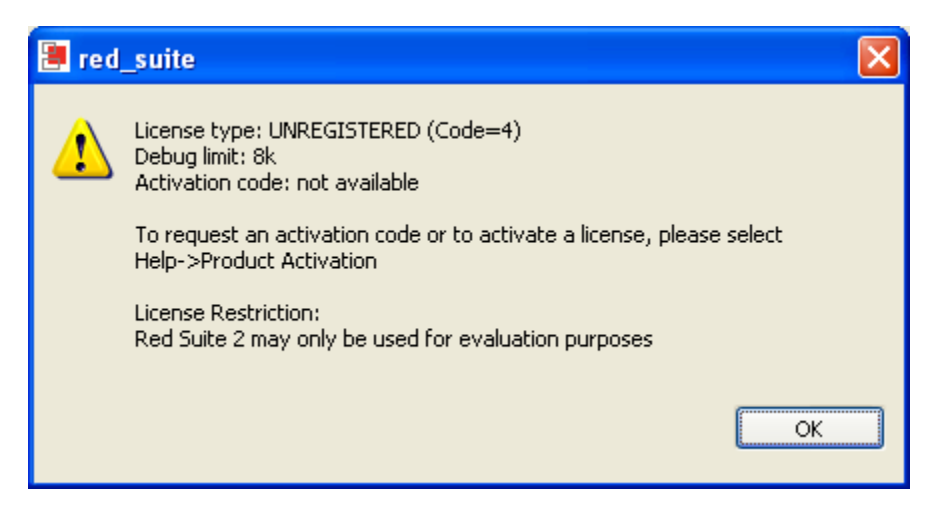

4. The Red Suite IDE now opens with an empty workspace. Go to "Help > Product activation" to request and activate your evaluation license.

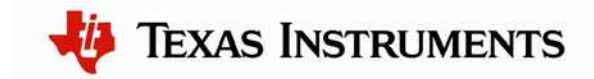

| 🚝 C/C++ - red suite                                                                                                    |                                 |                                                                                                    |                                                                   |                                         |            |                            |
|----------------------------------------------------------------------------------------------------|---------------------------------|----------------------------------------------------------------------------------------------------|-------------------------------------------------------------------|-----------------------------------------|------------|----------------------------|
| File Edit Refactor Navigate Search Run Pr                                                                                                    | roject Window                   | Help                                                                                                    |                                                                   |                                         |            |                            |
| <ul> <li>1 • □</li> <li>1 @ • @ • @ •</li> <li>2 • 0 •</li> <li>2 • 0 •</li> <li>2 •</li> <li>2 • 0 •</li></ul> |                                 | <ul> <li>Help Contents</li> <li>Search</li> <li>Dynamic Help</li> <li>Key Assist</li> <li>Ctrl+Shift+</li> <li>Tips and Tricks</li> <li>Cheat Sheets</li> </ul> | L                                                                 | ♥ ∥ ! 1 ₪                               | E Outlin 🛛 | •+•<br>Make □ □<br>ilable. |
|                                                                                                    |                                 | Product activation                                                                                                    | Display li                                                        | cense type                              |            |                            |
|                                                                                                    |                                 | About red_suite                                                                                                    | Purchase                                                          | evaluation license                      |            |                            |
| Quickstart Panel X                                                                                                    |                                 |                                                                                                    | <ul> <li>Activate</li> <li>Deactiva</li> <li>Send pase</li> </ul> | license<br>te license<br>sword reminder |            |                            |
| Import projects from archive (zip)                                                                                                    |                                 |                                                                                                    |                                                                   |                                         |            |                            |
| Debug project "                                                                                                    | Problems 2                      | 3 🖉 Tasks 📮 Console 🔲                                                                                                    | Properties<br>Da                                                  | tasheet browser                         |            | ≱⊽⊓⊡                       |
| 📒 Projects and Files 🛛 😵                                                                                                    | 0 errors, 0 warn<br>Description | nings, 0 infos                                                                                                    | Resource                                                          | Path                                    | Location   |                            |
| Build and Settings 🛛 😵                                                                                                    |                                 |                                                                                                    |                                                                   |                                         | Location   |                            |
| 🗿 Debug and Run 🛛 😵                                                                                                    |                                 |                                                                                                    |                                                                   |                                         |            |                            |
| 🗃 Extras 🔹                                                                                                    |                                 |                                                                                                    |                                                                   |                                         |            |                            |
| : D*                                                                                                    |                                 |                                                                                                    |                                                                   | workspace                               |            |                            |

5. Follow the instructions to obtain and activate your evaluation license.

**Important:** For the most recent version of the StellarisWare workspaces, check the <u>www.ti.com/stellaris</u> web site for the latest software updates.

#### Step 4: Import and Build Example Projects

1. Select the "Import..." option from the File menu in Red Suite.

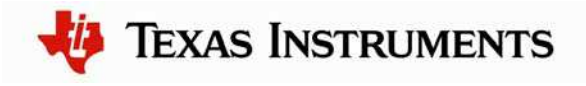

| 🖲 C/C++ - red_suite               | e                  |          |                   |              |             |                 |      |                   |   |          |                |  |
|-----------------------------------|--------------------|----------|-------------------|--------------|-------------|-----------------|------|-------------------|---|----------|----------------|--|
| File Edit Refactor Na             | avigate Search Ru  | un Pi    | roject Window     | Help         |             |                 |      |                   |   |          |                |  |
| New                               | Alt+Shift+N        | ۰   -    | : < - > -         | : 🏇 -        | 0 - 0       | 6               | :    | 👝 🛷 🗄 🖬 🖻         |   | 🛱 🖬 cia  | ++             |  |
| Open File                         |                    | -        |                   |              |             |                 |      |                   |   |          |                |  |
| Close                             | Ctrl+W             |          |                   |              |             |                 |      |                   | 1 |          | ()<br>()<br>() |  |
| Close All                         | Ctrl+Shift+W       |          |                   |              |             |                 |      |                   |   |          | eilable        |  |
| 📙 Save                            | Ctrl+S             | Ĺ        |                   |              |             |                 |      |                   |   |          |                |  |
| 📓 Save As                         |                    |          |                   |              |             |                 |      |                   |   |          |                |  |
| ng Save All                       | Ctrl+Shift+S       |          |                   |              |             |                 |      |                   |   |          |                |  |
| Revert                            |                    | _        |                   |              |             |                 |      |                   |   |          |                |  |
| Move                              |                    |          |                   |              |             |                 |      |                   |   |          |                |  |
| Rename                            | F2                 |          |                   |              |             |                 |      |                   |   |          |                |  |
| Refresh<br>Convert Line Delimiter | F5                 |          |                   |              |             |                 |      |                   |   |          |                |  |
|                                   | rs 10              | -        |                   |              |             |                 |      |                   |   |          |                |  |
| Print                             | Ctrl+P             | _        |                   |              |             |                 |      |                   |   |          |                |  |
| Switch Workspace                  |                    | •        |                   |              |             |                 |      |                   |   |          |                |  |
| 🖂 Import                          |                    |          |                   |              |             |                 |      |                   |   |          |                |  |
| 🛃 Export                          |                    | H        |                   |              |             |                 |      |                   |   |          |                |  |
| Properties                        | Alt+Enter          |          |                   |              |             |                 |      |                   |   |          |                |  |
|                                   | HICTERIO           | -1       |                   |              |             |                 |      |                   |   |          |                |  |
| Exit                              | vom systelue (sin) |          |                   |              |             |                 |      |                   |   |          |                |  |
| Ruid projects if                  | rom archive (zip)  |          |                   |              |             |                 |      |                   |   |          |                |  |
| Build project " for               |                    |          |                   |              |             |                 | 1    |                   |   |          |                |  |
| sys bedag project                 |                    |          | 🛃 Problems 🛛      | З 🖉 Т        | asks 📮 Cons | ole 🔲 Propertie | es 🕌 | Datasheet browser |   |          | ¥              |  |
| 📳 Projects and Fil                | les (              | ¥        | 0 errors, 0 warni | ngs, 0 infos | ;           | Beco            |      | Dath              |   | Location |                |  |
| De Badd and Callin                |                    |          | Description       | -            |             | Resol           | nce  | Faul              |   | Location |                |  |
| 📑 Build and Settin                | ngs                | <u>×</u> |                   |              |             |                 |      |                   |   |          |                |  |
| 📳 🗿 Debug and Run                 | (                  | *        |                   |              |             |                 |      |                   |   |          |                |  |
| Extrac                            | 1                  |          |                   |              |             |                 |      |                   |   |          |                |  |
|                                   |                    | <u>×</u> |                   |              |             |                 |      |                   |   |          |                |  |
|                                   |                    |          |                   |              |             |                 |      |                   |   |          |                |  |
| ii ∎ <sup>‡</sup>                 |                    |          |                   |              |             |                 |      | workspace         |   |          |                |  |

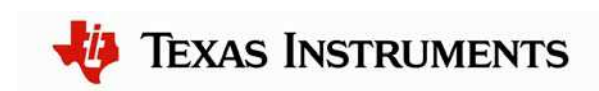

2. Another dialog box appears to let you select what to import. Click "General" to expand all of the options and then click "Import project(s) from XML description." Click the Next button when you are finished.

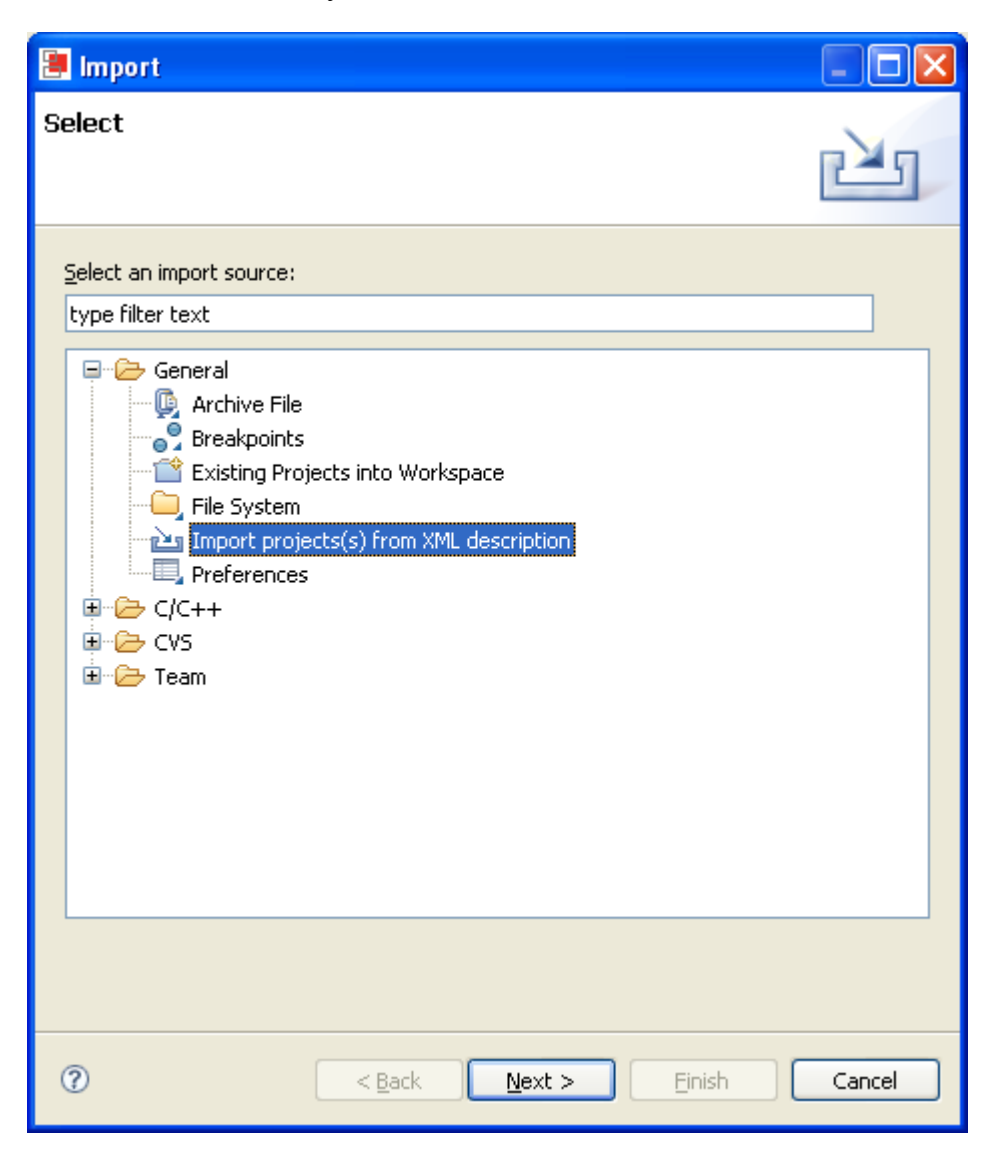

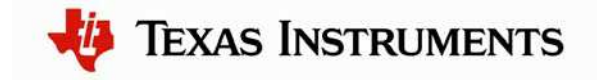

3. On the next screen, browse to locate an XML file. The XML description files are located in the StellarisWare installation from Step 2, which by default is C:/StellarisWare. From here, the XML file is located in:

StellarisWare\boards\{board\_name}

Select the cr workspace.xml file and click on "Open". Then click "Finish".

4. A new window opens containing all of the available projects for your board. You can import them all to your workspace or select only the examples that you want. If you choose to select only a few examples, the top items must also be imported. These are the StellarisWare library projects, third-party applications, and utilities directories that some projects have dependencies on. In this example, you will only import the "hello" project.

| 📕 Selection Needed                                                                                                    | $\mathbf{X}$ |
|----------------------------------------------------------------------------------------------------|--------------|
| Selection Needed  Select projects to import  Select projects to import //inc/cr_project.xml //boot_loader/cr_project.xml //third_party/cr_project.xml //driverlib/cr_project.xml //grlib/cr_project.xml //usblib/cr_project.xml               |              |
| <pre>aes_expanded_key/cr_project.xml aes_set_key/cr_project.xml audio/cr_project.xml bitband/cr_project.xml binky/cr_project.xml boot_demo1/cr_project.xml boot_demo2/cr_project.xml gpio_jtag/cr_project.xml grlib_demo/cr_project.xml</pre> |              |
| Select All                                                                                                    | All          |
| OK Cancel                                                                                                    |              |

With the projects selected, click "OK." The projects are then imported to your workspace and built.

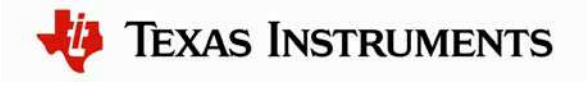

5. You will now see the projects listed in the Project Explorer. The projects will automatically start to build. Wait for the projects to finish building before continuing.

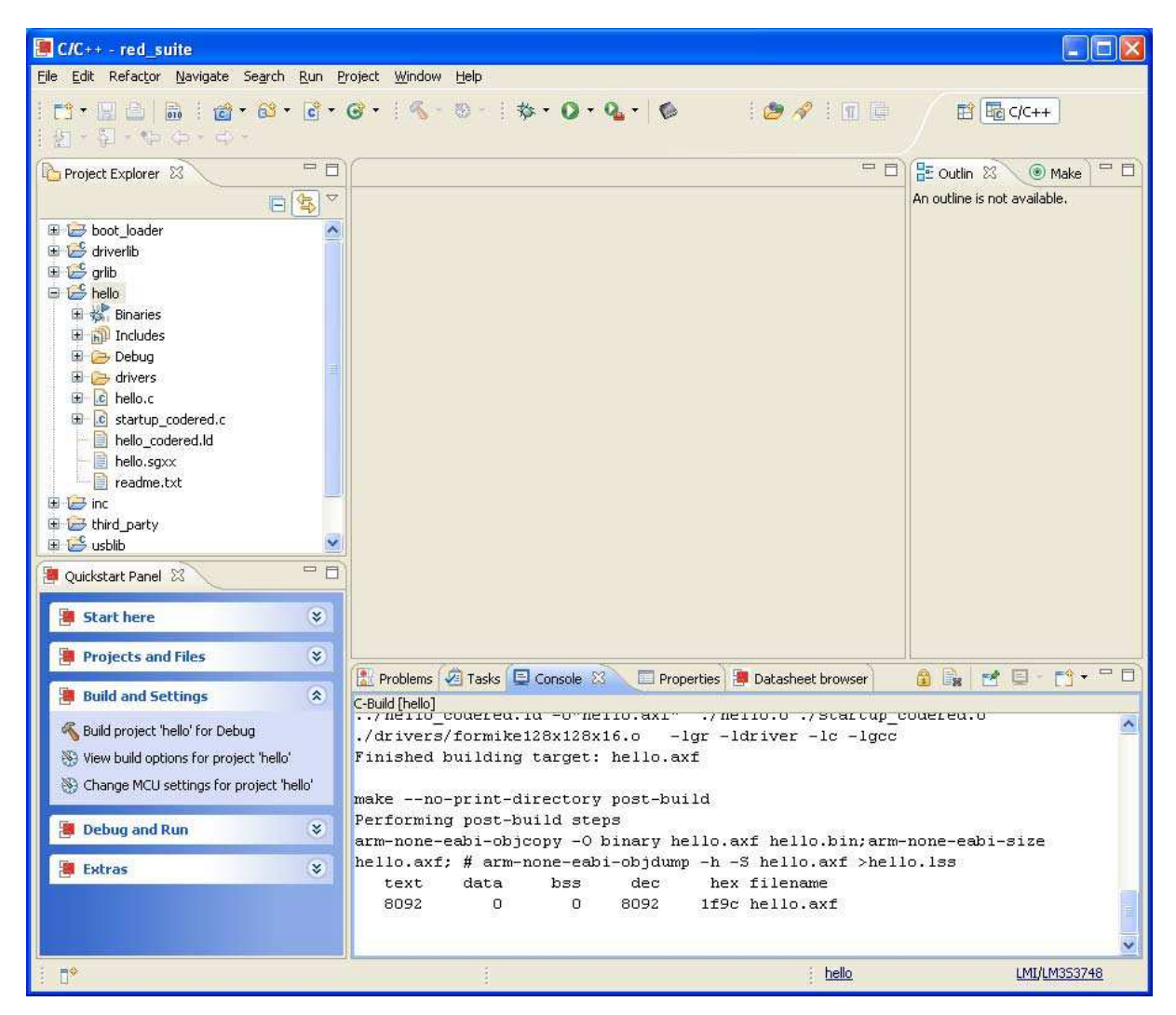

6. To rebuild an individual project, select the project you want to build by clicking an item in the Project Explorer list. From the "Build and Settings" section of the Quickstart Panel in the bottom left of the Red Suite window, click "Build project '<name>' for Debug." If this option is not visible, expand the "Build and Settings" section by clicking on the downward pointing arrows to the right of the title.

#### Step 5: Debugging a Project

1. You will have several example projects from which to choose for your evaluation board. For an example, start with the hello project. Select the "hello" project in the

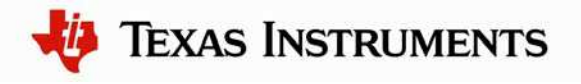

Project Explorer pane then click "Debug project 'hello" from the "Debug and Run" section of the Quickstart Panel.

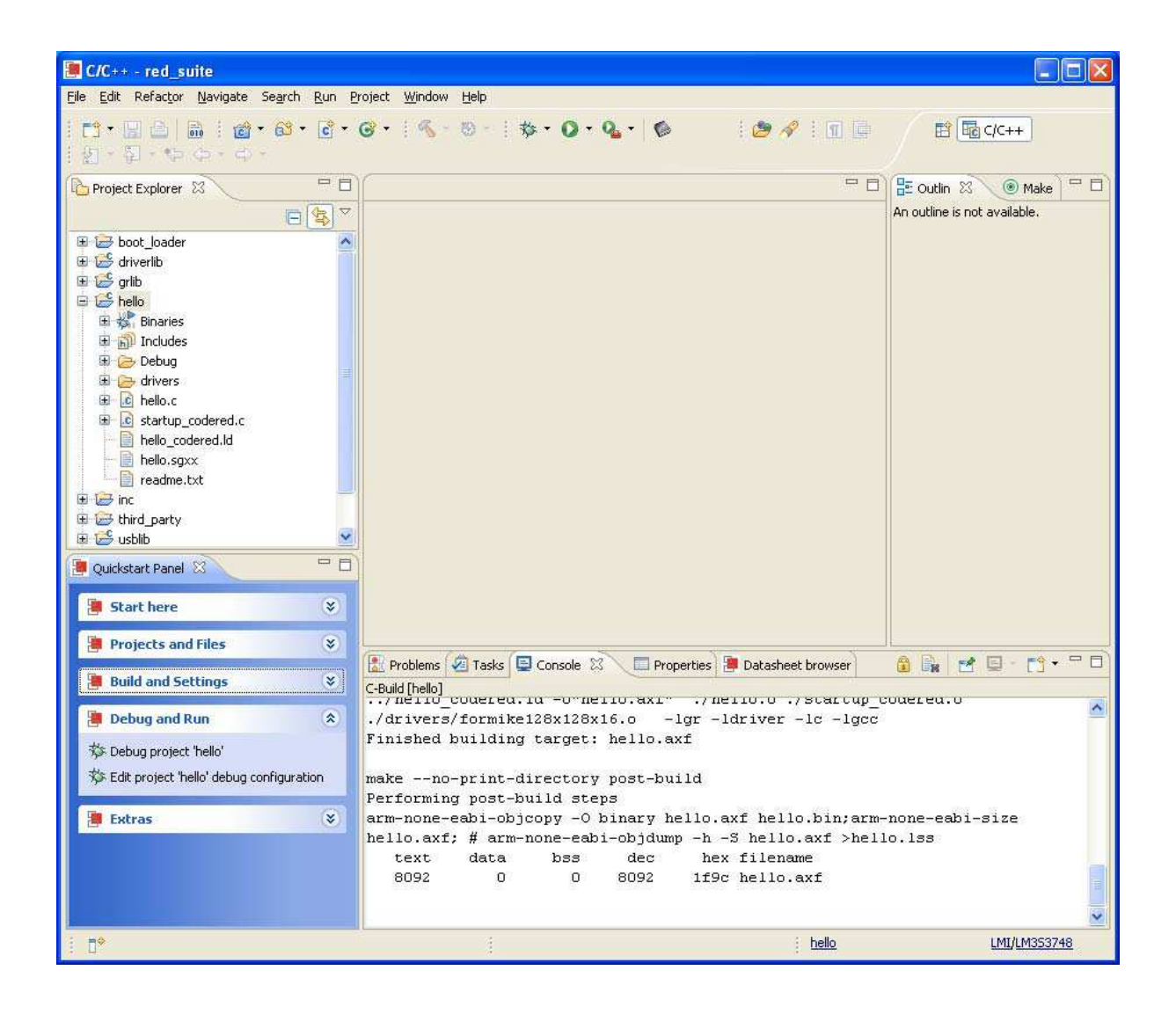

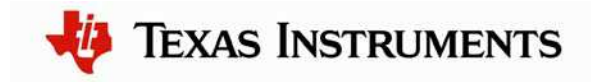

2. You will be asked to select the executable to debug. Choose "Debug/hello.axf" then press OK.

| 8                                                        | × |
|----------------------------------------------------------|---|
| Select a target executable from hello                    |   |
| 1 target executable found in hello. Press OK to continue |   |
| Pakustalla suf                                           |   |
| Debuginello.axr                                          |   |
|                                                          |   |
|                                                          |   |
|                                                          | _ |
| OK   Cancel                                              |   |

3. You may get the Windows Security Alert pop-up shown below. Click the Unblock button to continue. This is necessary for proper operation of the debugging interface.

| $\checkmark$ | To help<br>some fe | protect your comp<br>atures of this prog | uter, Windows Fire<br>ram. | wall has blocked |
|--------------|--------------------|------------------------------------------|----------------------------|------------------|
| Do you       | want to            | keep blocking this                       | program?                   |                  |
| -            | Name:              | Red Suite                                |                            |                  |
|              | Publisher          | : Unknown                                |                            |                  |
|              |                    |                                          |                            |                  |
|              |                    | Keep Blocking                            | Unblock                    | Ask Me Later     |
|              |                    |                                          |                            |                  |
| Windows      | s Firewall k       | has blocked this progra                  | am from accepting conn     | ections from the |

4. If this is the first time you have used the debugger, Red Suite will also prompt you to confirm your prospective switch. Click the Yes button to continue.

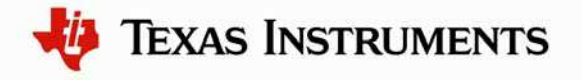

| 📳 Con | firm Perspective Switch                                                                                                    |
|-------|----------------------------------------------------------------------------------------------------|
| 2     | This kind of launch is configured to open the Debug perspective when it suspends.                                                                                     |
|       | This Debug perspective is designed to support application debugging. It<br>incorporates views for displaying the debug stack, variables and breakpoint<br>management. |
|       | Do you want to open this perspective now?                                                                                                    |
| 💌 Rem | ember my decision                                                                                                    |
|       | Yes No                                                                                                    |

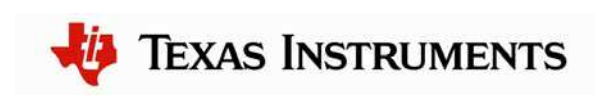

5. The Red Suite debugger automatically connects to your evaluation board, programs the flash, and runs to the beginning of the main() function. From here, you can examine and modify memory, program variables and processor registers, set breakpoints, step, and other typical debugging activities. To run the program, select "Resume" from the Run menu.

| 🖲 Debug - hello/hello.c - red_suite                                                     |            |                                            |        |                                |
|-----------------------------------------------------------------------------------------|------------|--------------------------------------------|--------|--------------------------------|
| Eile Edit Refactor Navigate Search Run Project Window Help                              |            |                                            |        |                                |
| i 📬 • 📰 👜 i 🕸 • O • 🍇 • 🎯 i 🛷 i 🖉 • 🖗 -                                                 | \$\$       | - ф -                                      |        | 🖹 🏇 Debug 🗟 C/C++              |
| 🕸 Debug 🙁 🌘 Quickstart Panel                                                            |            | 🝽= Varia 🕄 🔏 Brea 📕 Perip 🗄                | 📕 Cor  | e 🔜 Quick 👭 Regi 🛋 Modu 🗁 🗖    |
| 🙀 🤣 🛤 🖽 🔳 🖬 🖏 🚓 🐺                                                                       | 7          |                                            |        | 🔄 🕫 🖃 💕 💥 🎽 🏹                  |
| 🖶 💽 hello (Debug) [C/C++ MCU Application]                                               |            | Name                                       | 11     | Value                          |
| 🚍 🔐 MCU GDB Debugger (6/26/09 11:04 AM) (Suspended)                                     |            | 🗄 🥭 sContext                               | {      | }                              |
| □ 🖞 Thread [0] (Suspended)<br>□ = 1 main() hello.c:70 0x00000106                        |            | 🗄 🥭 sRect                                  | {      | }                              |
| C:\Documents and Settings\dwilson\My Documents\red_suite\workspace                      | :e\hello\l |                                            |        |                                |
|                                                                                         |            |                                            |        |                                |
|                                                                                         | >          | 5                                          |        | <u>×</u>                       |
| le hello.c 🛛                                                                            |            | -                                          |        | 🗄 Outline 🛛 🗖 🗖                |
| tContext sContext;                                                                      |            | ^                                          |        | la, 📎 💊 ▽                      |
| tRectangle sRect;                                                                       |            |                                            |        | inc/bw types b                 |
| 2628                                                                                    |            |                                            |        | driverlib/rom.h                |
| 11                                                                                      |            |                                            |        | driverlib/sysctl.h             |
| <pre>// Set the clocking to run directly from the</pre>                                 | cryst      | tal.                                       |        | 📲 grlib/grlib.h                |
|                                                                                         | TOP OF     |                                            |        | drivers/formike128x128x16.h    |
| RUM_SYSUELCECKSEE(SYSUEL_SYSUEL_                                                        | 05£_0      | SC   SYSCIL_USC_MAIN                       |        | error_(char*, unsigned long) : |
| SISCIL_XIML_ONN2);                                                                      |            | <u></u>                                    |        | main(void) : int               |
| 77                                                                                      |            |                                            |        |                                |
| // Initialize the display driver.                                                       |            |                                            |        |                                |
| 11                                                                                      |            |                                            |        |                                |
| <pre>Formike128x128x16Init();</pre>                                                     |            |                                            |        |                                |
|                                                                                         |            | ×                                          |        |                                |
| Console 🖄 🧖 Tasks 🗿 Red Trace 💽 Problems 👖 Memory                                       |            | <b>a x</b> %                               | I R.   |                                |
| hello (Debug) [C/C++ MC] (Application] C:\Documents and Settings)dwilson\My Docu        | mentstre   |                                            | (6/26/ | (09 11:04 AM)                  |
| hole (cobdy) (cyc) i i i i i co application j choocanion o ana bocango ambon i i y boca | amonestre  | 32_30(0)(10)(3)32(0)(10)(0)2032(10)(0)33(1 | (0)201 |                                |
|                                                                                         |            |                                            |        |                                |
|                                                                                         |            |                                            |        |                                |
|                                                                                         |            |                                            |        | -                              |
| <u>X</u>                                                                                |            |                                            |        | 3                              |
|                                                                                         |            | he                                         | ello.  | LMI/LM353748                   |

6. The application starts running, and you should see the text "Hello World!" output to the display of the evaluation board.

#### Step 6: Build and Run Additional Example Programs

There are several additional example projects listed in workspace. If you would like to build another example project, follow the above instructions to import the different projects into the workspace. The quickstart application that came preloaded on the evaluation board is the qs\_xxxxx project listed with the examples.

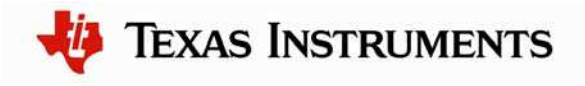

#### **Creating a New Project**

Once you have gone through the StellarisWare example applications, you may want to create your own project to start development. While you can always start with an existing, simple project, sometimes you may want to start fresh.

The Code Red tools have a very nice project wizard that lets you create a variety of different project types, with all of the necessary hooks to StellarisWare. It also completely sets up the debug interface so that all you need to do is start writing software, without worrying about setting up your project correctly.

To add a new project to your workspace (assuming you're still using the example described above), go to File > New > C Project.

| C/C++ - red_suite         |                   |                                 |
|---------------------------|-------------------|---------------------------------|
| File Edit Refactor Navig  | jate Search Proje | ect Run Window Help             |
| New                       | Alt+Shift+N 🕨     | 🔂 C Project                     |
| Open File                 |                   | 🕅 C++ Project                   |
| Close                     | Ctrl+W            | Project                         |
| Close All                 | Ctrl+Shift+W      | Convert to a C/C++ Make Project |
| 📙 Save                    | Ctrl+S            | 😂 Source Folder                 |
| 📓 Save As                 |                   | 😭 Folder                        |
| 🔞 Save All                | Ctrl+Shift+S      | C Source File                   |
| Revert                    |                   | h Header File                   |
| Move                      |                   | File                            |
| Rename                    | F2                | Class                           |
| Refresh                   | F5                | E¶ Other                        |
| Convert Line Delimiters T | io 🕨              |                                 |

Red Suite will prompt you with a dialog box asking for the type of project you want to create. You'll focus on the executable project types for this example. In this list, you have 6 options for Stellaris microcontrollers. The simplest one to start with is the "LMI StellarisWare Project" because it provides all of the necessary hooks to StellarisWare drivers.

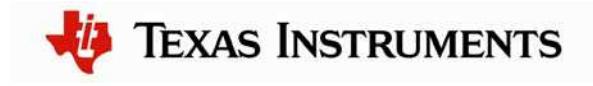

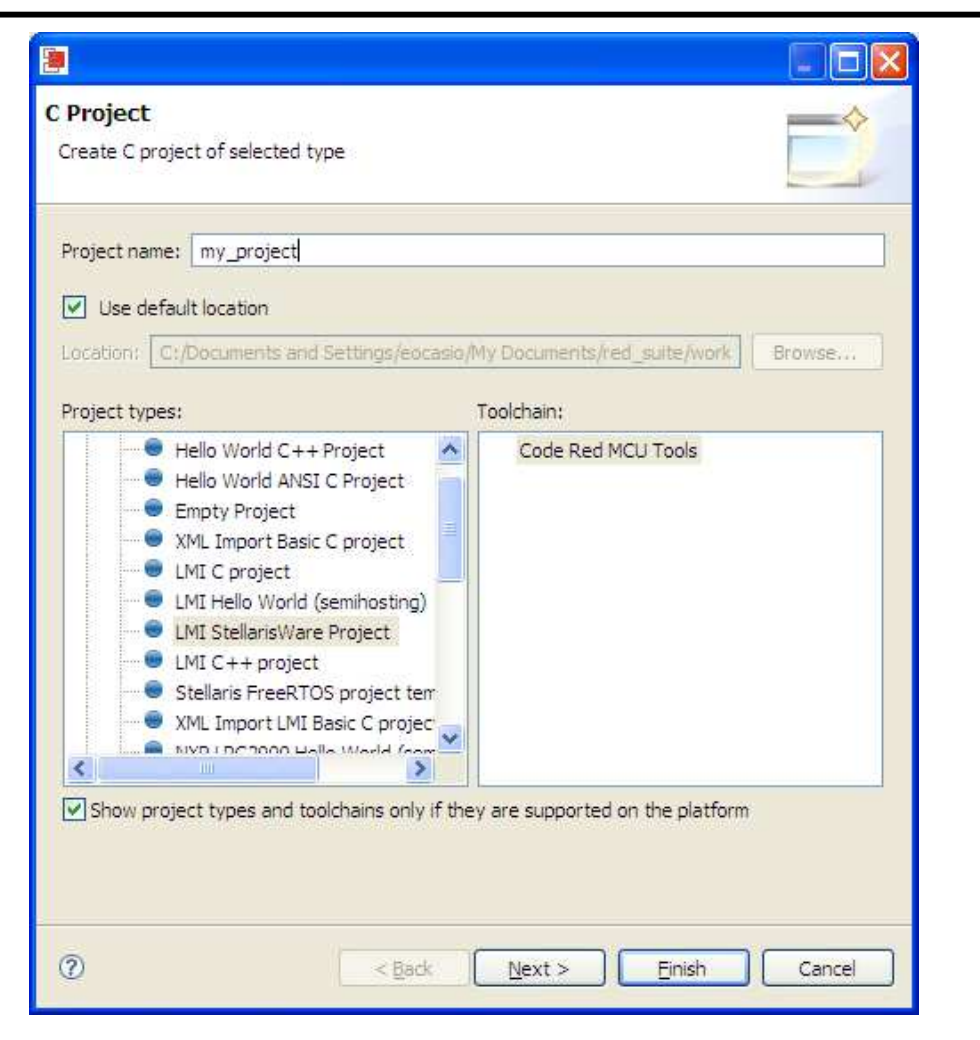

Here, let's create a new project called "my\_project". If you click Next, the tool will give you the option to automatically set up the hooks into the StellarisWare Graphics Library and USB Library if you need them. The default configuration (if you were to just click Finish instead of Next) sets all of these up for you.

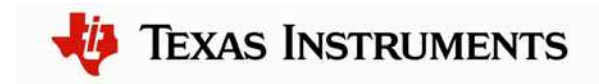

| Select optional additional libraries<br>Select the additional libraries used in this project |        |
|----------------------------------------------------------------------------------------------|--------|
| Use Graphics library (grlib)                                                                 |        |
| Use USB Library (usblib)                                                                     |        |
|                                                                                              |        |
|                                                                                              |        |
|                                                                                              |        |
|                                                                                              |        |
|                                                                                              |        |
|                                                                                              |        |
|                                                                                              |        |
|                                                                                              |        |
|                                                                                              |        |
| (?)     < <u>B</u> ack <u>Next</u> >                                                         | Cancel |

Clicking Next again lets you choose whether to use DriverLib in ROM (if your device supports it), and if you would like to use a buffered (FIFO enabled) UART.

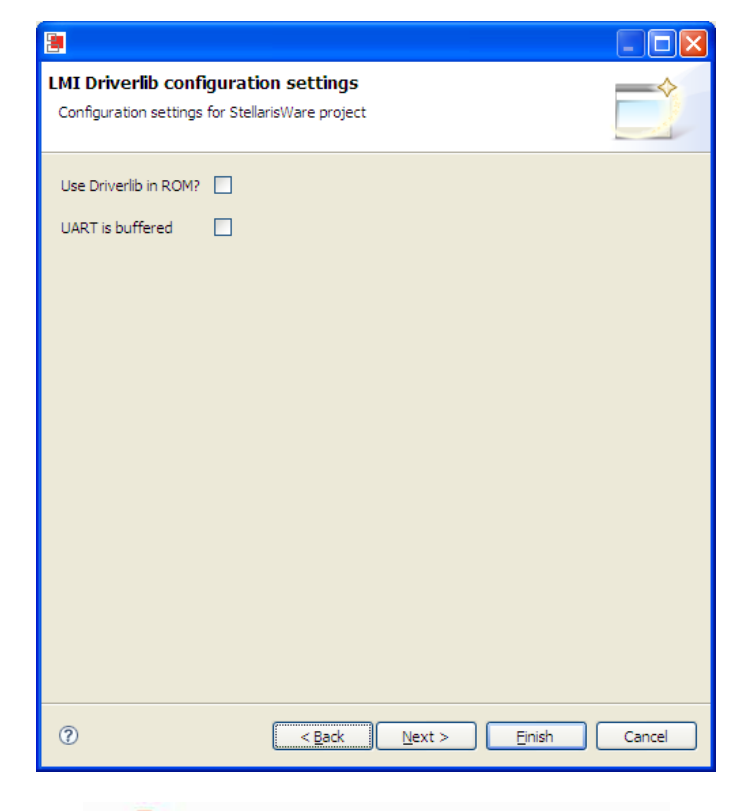

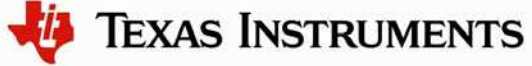

You can then select the name of your source directory and choose whether or not you'd like the tool to create a main.c file and startup code for you. We suggest letting the tool do it to make it easy for you. You can also choose to create both Debug and Release versions of your code.

| LMI Driverlib project settings Define naming and basic settings for StellarisWare project | Select Configurations Select platforms and configurations you wish to deploy on                                                                                                    |
|-------------------------------------------------------------------------------------------|----------------------------------------------------------------------------------------------------|
| Name of source directory src                                                              | Project type: Executable<br>Tool-chains: Code Red MCU Tools<br>Configurations:                                                                                                    |
| Create startup source file 🔽                                                              | Image: Select all         Image: Select all         Deselect all         Advanced settings                                                                                                    |
|                                                                                           | Use "Advanced settings" button to edit project's properties.<br>Additional configurations can be added after project creation.<br>Use "Manage configurations" buttons either on toolbar or on property pages. |
| (?) < <u>B</u> ack <u>Next</u> > <u>Finish</u> Cancel                                     | (2) < <u>Back</u> <u>Next</u> Einish Cancel                                                                                                    |

Lastly, you select the device you're using.

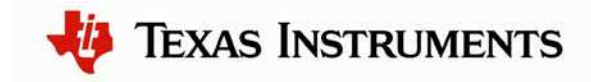

| 1                                       |                                 |            |               |
|-----------------------------------------|---------------------------------|------------|---------------|
| elect processor<br>Set target processor | <b>type</b><br>type for project |            |               |
| Target                                  |                                 |            |               |
| LMI LM3S6965                            |                                 |            | <u>~</u>      |
| LM3S69                                  | 950                             |            |               |
| LM3S69                                  | 952                             |            |               |
| LMSS69                                  | 965                             |            |               |
| LM3S85                                  | 530                             |            |               |
| LM3S85                                  | 538                             |            | ~             |
| -                                       | 1.10                            |            |               |
| Create linker scrip                     | Name                            | Location   | Size          |
| Flash                                   | MElash 256                      | 0x0        | 0x40000       |
| RAM                                     | RAM_64                          | 0x20000000 | 0x10000       |
| 2                                       | < <u>B</u> ack                  | Next >     | Einish Cancel |

With your project created, all you really need to do is add your code. The main.c file created for you already sets up the system clock and includes the header files to use the System Control module of the DriverLib. From here, you're ready to go!

#### Conclusion

You have now installed the Red Suite development tools and used them to build and load an example application on your Stellaris Evaluation Board. From here, you can experiment with the debugger or start creating your own application using the projects as examples. Red Suite has many powerful features to help you develop embedded applications. For further information on Red Suite, start with the "Red Suite Quickstart Guide" installed with the Red Suite tools.

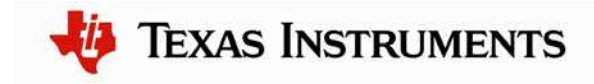

#### References

The following references are included on the Stellaris Evaluation Kit Documentation and Software CD and are also available for download at <u>www.ti.com/stellaris</u>:

- Stellaris Evaluation Kit User's Manual
- StellarisWare Software, Order Number SW-LM3S
- StellarisWare Peripheral Driver Library User's Guide, Order Number SW-DRL-UG

In addition, the following website may be useful:

Code Red Technologies website at <u>http://www.code-red-tech.com</u>

Copyright © 2009-2010 Texas Instruments, Inc. All rights reserved. Stellaris and StellarisWare are registered trademarks of Texas Instruments. ARM and Thumb are registered trademarks, and Cortex is a trademark of ARM Limited. Other names and brands may be claimed as the property of others.

Texas Instruments 108 Wild Basin Rd., Suite 350 Austin, TX 78746 http://www.ti.com/stellaris

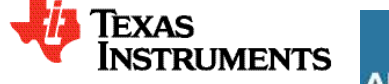

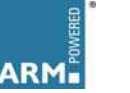

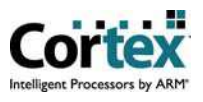